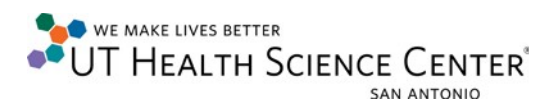

## VPN Connection (Windows 8.1)

- 1. Verify there is an active Internet connection.
- 2. Click on the network connection icon (may also look like a wireless bar indicator)

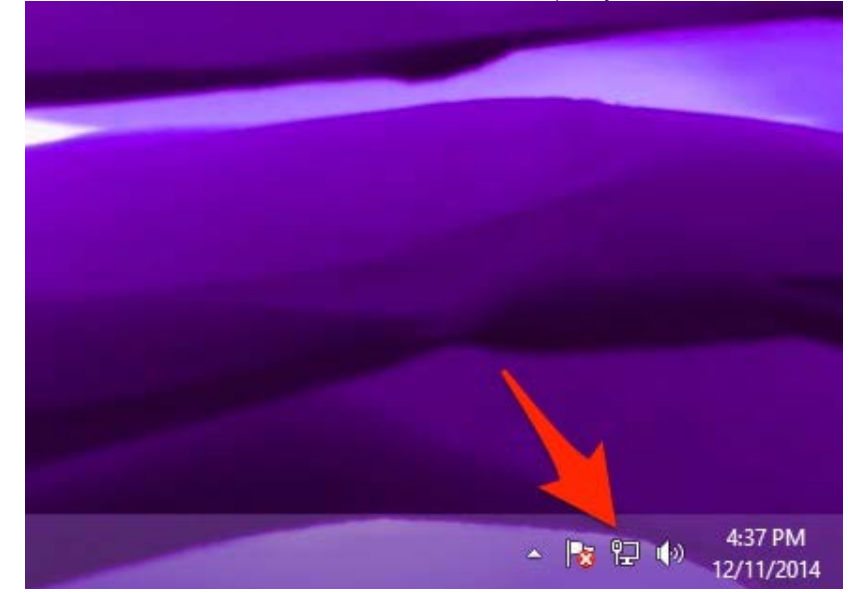

3. Click on View Connection Settings

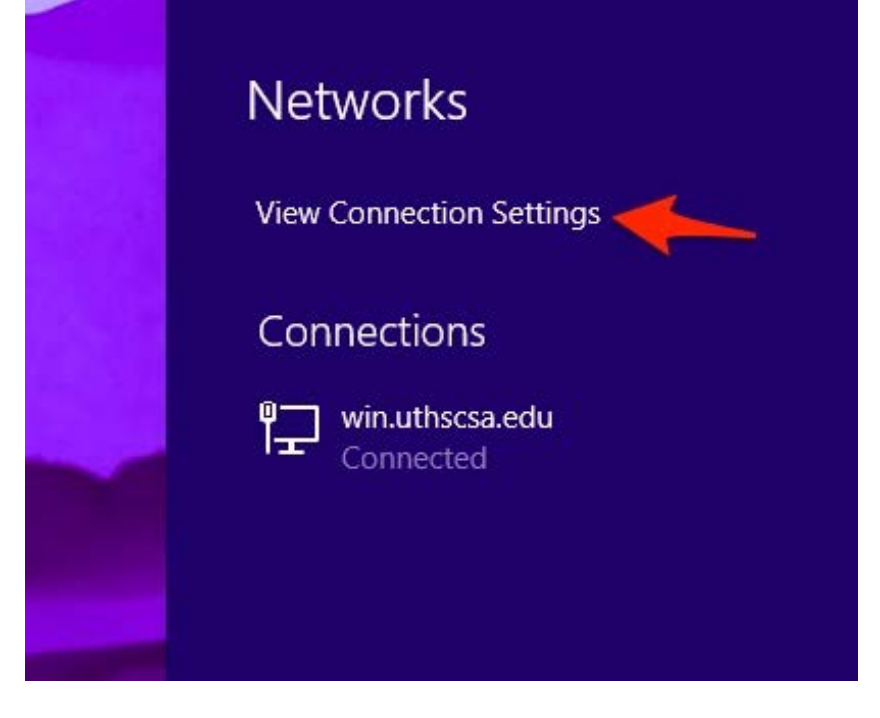

UT HEALTH SCIENCE CENTER

4. Click on Add a VPN Connection

| € Network ♪ | Ethernet                     |
|-------------|------------------------------|
| Connections | Vin.uthscsa.edu<br>Connected |
| Proxy       | VPN                          |
| HomeGroup   | + Add a VPN connection       |
| Workplace   |                              |
|             |                              |

- 5. Fill in the fields with the following information:
  - VPN provider: Juniper Networks Junos Pulse
  - Connection Name: UTHSCSA
  - Server name or address: <u>http://hscvpn.uthscsa.edu/pulse</u>
  - Click the box Remember my sign-in info

|   | Add a VPN connection         |             |  |
|---|------------------------------|-------------|--|
|   | VPN provider                 |             |  |
|   | Juniper Networks Junos Pulse |             |  |
|   | Connection name              |             |  |
|   | UTHSCSA                      |             |  |
|   | Server name or address       |             |  |
| > | https://hscvpn.uthscsa.edu   |             |  |
|   | Type of sign-in info         |             |  |
|   | User name and password       |             |  |
|   | User name (optional)         |             |  |
|   |                              |             |  |
|   | Password (optional)          |             |  |
|   |                              |             |  |
|   | Remember my sign-in info     |             |  |
|   |                              |             |  |
|   |                              | Save Cancel |  |

- 6. Click Save
- 7. Login using a valid UTHSCSA Username and Password
- 12-12-2014